## Manual de Utilização PJe Pesquisa de Processos

ASPE/RO

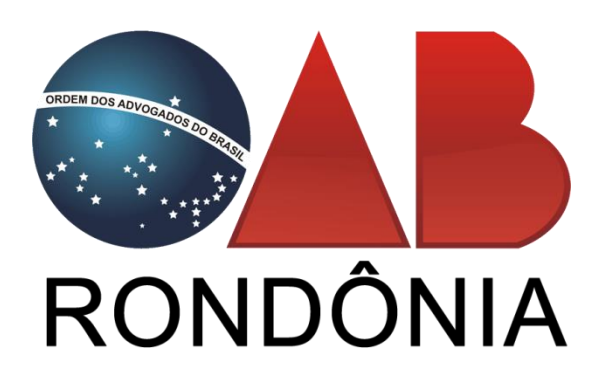

Conteúdo desenvolvido por:

Ângelo Mendonça Neto

No PJe é possível realizar dois tipos de consultas processuais, a Consulta Pública e a Consulta Processo de Terceiros.

## Consulta Pública

A Consulta Pública permite você verificar informações do processo sem ter acesso ao Autos.

Para realizar a consulta pública vá até o menu em Processo -> Pesquisar -> Consulta Pública.

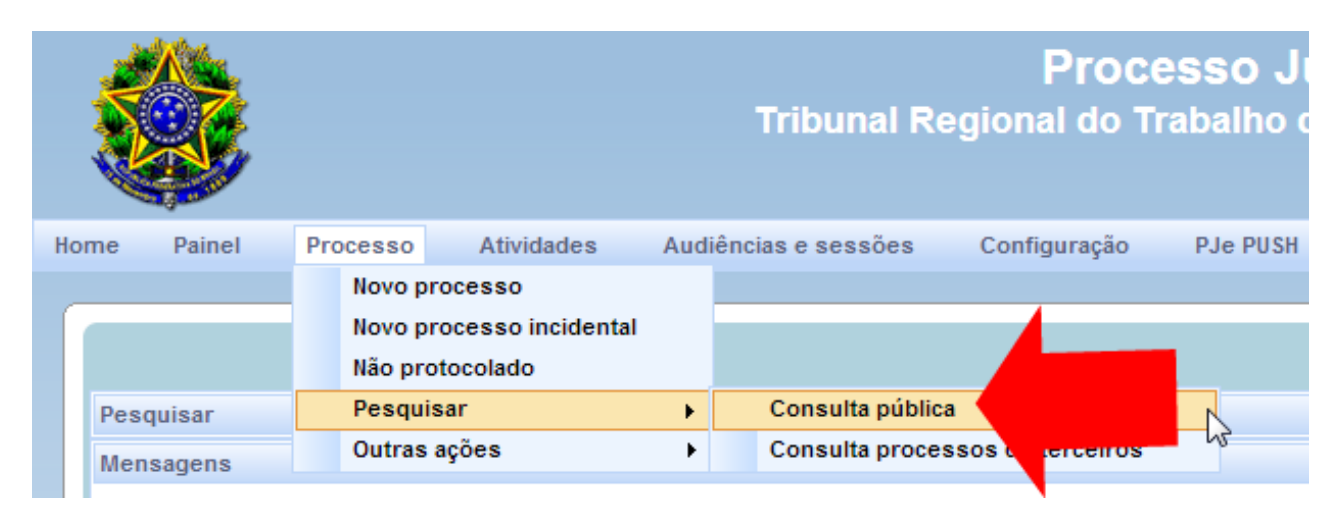

Ao carregar a página você vai visualizar uma caixa de pesquisa onde possui alguns campos que você pode utilizar para filtrar o processo, você deve preencher algum dos campos e clique em Pesquisar, ao carregar clique no ícone en visualizar detalhes do processo.

| squisa                    |                             |                                        |                                                           |                                           |                                            | Consulta públic                                                |
|---------------------------|-----------------------------|----------------------------------------|-----------------------------------------------------------|-------------------------------------------|--------------------------------------------|----------------------------------------------------------------|
| esquisar «                | Processo                    |                                        |                                                           |                                           |                                            |                                                                |
| Processo                  | Número do processo v        | ▲ Classe judicial ▼                    | Assunt                                                    | 0                                         | Última movimentação                        | Partes                                                         |
| 0010366-90.2013.5.14.0402 | @ 0010366-90.2013.5.14.0402 | AÇÃO TRABALHISTA<br>- RITO SUMARÍSSIMO | DIREITO DO TRABALHO / CONTI<br>TRABALHO / CTPS / ANOTAÇÃO | RATO INDIVIDUAL DE<br>)/BAIXA/RETIFICAçãO | Expedido(a) Intimação<br>a(o) destinatário | MICHEL CADENA DE<br>OLIVEIRA X AUTO<br>ESCOLA 3 LUIZ LTDA - ME |
| ione da parte             |                             |                                        |                                                           |                                           | For                                        | am encontrados: 1 resultados                                   |
|                           |                             | Avis                                   | 0                                                         |                                           |                                            |                                                                |
| lome do advogado          | documentos apresentados ne  | esta consulta estão de ac              | cordo com o disposto na Resoluç                           | ão nº 121/2010 do CN.                     | I.                                         |                                                                |
| adriana                   | logo, na documentos qu      | ie nao serao exibidos em               | tunção da sua natureza, por ser                           | em sigilosos etc.                         |                                            |                                                                |
| Classe iudicial           |                             | line y det                             | ماله مع ما م                                              |                                           |                                            |                                                                |
| 1 <i>1</i>                | Abrir e visua               | lizar det                              | aines do                                                  |                                           |                                            |                                                                |
|                           | Processo                    |                                        |                                                           |                                           |                                            |                                                                |
| CNPJ / <del>CPF</del>     | 11000350.                   |                                        |                                                           |                                           |                                            |                                                                |
|                           |                             |                                        |                                                           |                                           |                                            |                                                                |
| DAB (UF 000000 A)*        |                             |                                        |                                                           |                                           |                                            |                                                                |
| Selecione                 |                             |                                        |                                                           |                                           |                                            |                                                                |
| Pesquisar Limpar          |                             |                                        |                                                           |                                           |                                            |                                                                |

Ao Clicar para visualizar detalhes do processo será aberta uma nova janela onde vai exibir todas as informações.

| idos do Processo                                               |                                                     |                                                                |                                                                        | Detalhe do Proce               |  |
|----------------------------------------------------------------|-----------------------------------------------------|----------------------------------------------------------------|------------------------------------------------------------------------|--------------------------------|--|
| dos do Processo                                                |                                                     |                                                                |                                                                        |                                |  |
| Número Processo<br>0010368-60 2013 5 14 0402<br>Órgão Julgador | Data da Distribuição<br>28/06/2013                  | Classe Judicial<br>AÇÃO TRABALHISTA - RTO SUMARISSMO<br>(1125) | Assunto<br>DREITO DO TRABALHO / CONTRATO N<br>ANOTAÇÃO BAXA/RETFICAÇÃO | DIVIDUAL DE TRABALHO / CTPS /  |  |
| 2º VARA DO TRABALHO DE RIO BRANCO                              |                                                     |                                                                |                                                                        |                                |  |
| Polo Ativo                                                     |                                                     |                                                                |                                                                        |                                |  |
|                                                                | Participante                                        |                                                                | T                                                                      | ipo de Participação            |  |
| NOME DA PARTE DO POLO ATEVO - OPF: 00                          | 1.002.003-12                                        |                                                                | AUTOR                                                                  |                                |  |
| ADVOGADO UM TESTE - CPF: 011.022.03                            | 13-12                                               |                                                                | ADVOGADO                                                               |                                |  |
|                                                                |                                                     |                                                                |                                                                        | Foram encontrados: 2 resultado |  |
| Polo Passivo                                                   |                                                     |                                                                |                                                                        |                                |  |
|                                                                | Participant                                         | te                                                             |                                                                        | Tipo de Participação           |  |
| NOME DA PRATE DO POLO PASSIVO - CPP: I                         | 001.002.009-12                                      |                                                                | RÉU                                                                    |                                |  |
|                                                                |                                                     |                                                                |                                                                        | Foram encontrados: 1 resultad  |  |
| Novimentações do Processo                                      |                                                     |                                                                |                                                                        | Imprimir                       |  |
|                                                                | Movimento                                           |                                                                | Documento                                                              |                                |  |
| 02/07/2013 18:23:13 - Expedido(a                               | ) întimação a(o) destinatário                       |                                                                |                                                                        |                                |  |
| 28/06/2013 15:49:28 - Audiência i                              | ricial designada (31/07/2013 08:45 - 2* VARA DO TRA | BALHO DE RIO BRANCO)                                           |                                                                        |                                |  |
| 28/06/2013 15:49/27 - Distribuido                              | por sorteio                                         |                                                                |                                                                        |                                |  |
|                                                                |                                                     | For                                                            | ram encontrados: 3 resultados                                          |                                |  |
| Documentos Anexados ao Processo                                |                                                     |                                                                |                                                                        |                                |  |
|                                                                |                                                     |                                                                |                                                                        |                                |  |

## **Consulta Processo de Terceiros**

A Consulta Processo de Terceiros você tem acesso a todas as informações e os Autos do processo de forma bem completa.

Para realizar a consulta vá até o menu em **Processo -> Pesquisar -> Consultar Processo de Terceiros**.

|     |           |                   |                     |     | Tribunal R        | Proc<br>egional do T | esso J<br>rabalho ( |
|-----|-----------|-------------------|---------------------|-----|-------------------|----------------------|---------------------|
| Hor | ne Painel | Processo          | Atividades          | Aud | iências e sessões | Configuração         | PJe PUSH            |
| _   |           | Novo              | processo            |     |                   |                      |                     |
|     |           | Novo              | processo incidental |     |                   |                      |                     |
|     |           | Não p             | rotocolado          |     |                   |                      |                     |
|     | Pesquisar | squisar Pesquisar |                     | •   | Consulta públic   | a                    |                     |
|     | Mensagens | Outra             | s ações             | •   | Consulta proce    | ssos de terceiros    | 5                   |

Em Seguida irá aparece alguns campos onde você pode realizar a busca. As Opções de buscas são: Número do Processo, OAB do Advogado ou Data da Distribuição do processo, preencha alguma dessas informações e pressione o botão Pesquisar para localizar os resultados da pesquisa.

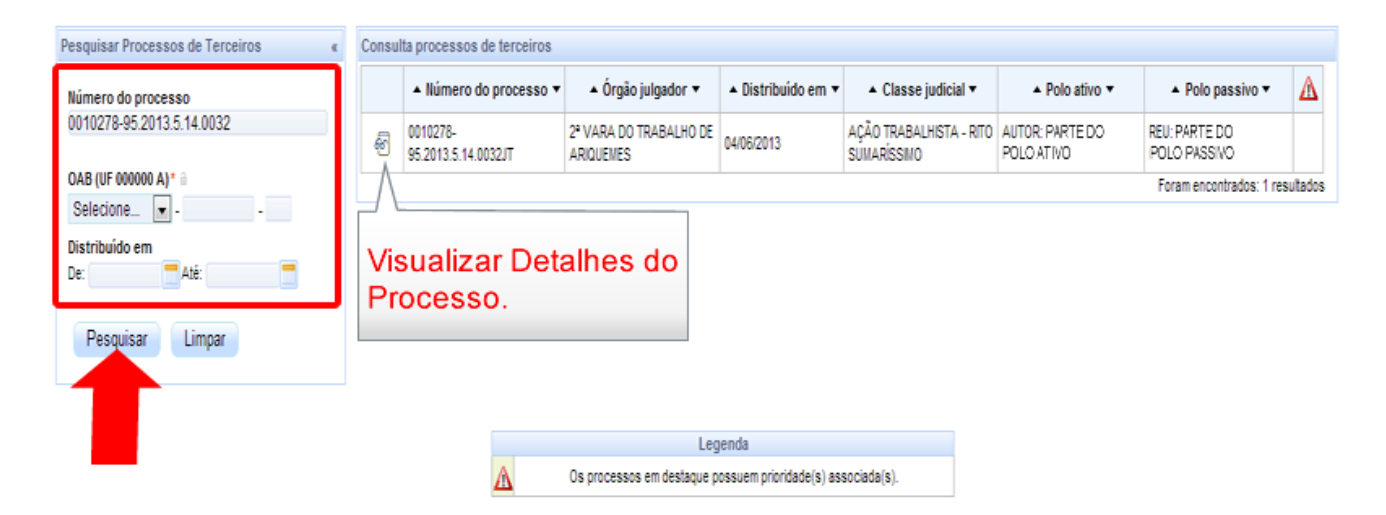

Depois de clicar para visualizar detalhes do processo será exibido em tela todas as informações do processo selecionado.

|                                                                                                    |                                                                                                    |                                                                                                    |                                                                                                    |                                                                                                    | Biotechical data and                                                                                                    |                               | All search and shall all a                                                                                                    |                                                                                                    |                                                                                                    |                                                                                                    |
|----------------------------------------------------------------------------------------------------|----------------------------------------------------------------------------------------------------|----------------------------------------------------------------------------------------------------|----------------------------------------------------------------------------------------------------|----------------------------------------------------------------------------------------------------|----------------------------------------------------------------------------------------------------|-------------------------------|----------------------------------------------------------------------------------------------------|----------------------------------------------------------------------------------------------------|----------------------------------------------------------------------------------------------------|----------------------------------------------------------------------------------------------------|
| 278-95.2                                                                                                    | 013.5.14.0032                                                                                                    |                                                                                                    | 04/06/2013                                                                                                    |                                                                                                    | 04/06/2013                                                                                                    |                               | Classe judicial<br>AÇÃO TRABALHISTA - RITO SUMAR<br>(1125)                                                                                                    | RÍSSMO                                                                                                    |                                                                                                    |                                                                                                    |
| n julgad<br>RA DO                                                                                                    | for<br>TRABALHO DE                                                                                                    | RIQUEMES                                                                                                    | Valor da causa<br>R\$ 9.054,69                                                                                                    |                                                                                                    |                                                                                                    |                               |                                                                                                    |                                                                                                    |                                                                                                    |                                                                                                    |
|                                                                                                    | Audiência                                                                                                    | Expedientes 0                                                                                                    | aracterísticas do processo                                                                                                    | Pericia Associa                                                                                                    | dos Acesso de terceiros                                                                                                    | s Movimentações               |                                                                                                    |                                                                                                    |                                                                                                    |                                                                                                    |
|                                                                                                    |                                                                                                    |                                                                                                    |                                                                                                    |                                                                                                    |                                                                                                    |                               |                                                                                                    |                                                                                                    |                                                                                                    |                                                                                                    |
|                                                                                                    |                                                                                                    |                                                                                                    |                                                                                                    |                                                                                                    |                                                                                                    |                               |                                                                                                    |                                                                                                    |                                                                                                    |                                                                                                    |
| Imp                                                                                                    | ressão de list                                                                                                    | a de documento                                                                                                    | s Download de                                                                                                    | documentos em Pl                                                                                                    | DF Pagina                                                                                                    | dor                           |                                                                                                    |                                                                                                    |                                                                                                    |                                                                                                    |
|                                                                                                    |                                                                                                    |                                                                                                    |                                                                                                    |                                                                                                    |                                                                                                    |                               |                                                                                                    |                                                                                                    |                                                                                                    |                                                                                                    |
|                                                                                                    |                                                                                                    |                                                                                                    |                                                                                                    |                                                                                                    |                                                                                                    |                               |                                                                                                    |                                                                                                    |                                                                                                    |                                                                                                    |
| imenta                                                                                                    | ões do Proce                                                                                                    | sso                                                                                                    |                                                                                                    |                                                                                                    |                                                                                                    |                               |                                                                                                    |                                                                                                    |                                                                                                    |                                                                                                    |
| sunto                                                                                                    |                                                                                                    |                                                                                                    |                                                                                                    |                                                                                                    |                                                                                                    |                               |                                                                                                    |                                                                                                    |                                                                                                    |                                                                                                    |
|                                                                                                    |                                                                                                    |                                                                                                    |                                                                                                    |                                                                                                    |                                                                                                    | Assunto                       |                                                                                                    |                                                                                                    |                                                                                                    |                                                                                                    |
| D                                                                                                    | REITO DO TRAB                                                                                                    | ALHO / DURAçãO I                                                                                                    | O TRABALHO / INTERVALO I                                                                                                    | NTRAJORNADA / ADIC                                                                                                    | IONAL DE HORA EXTRA                                                                                                    |                               |                                                                                                    |                                                                                                    |                                                                                                    |                                                                                                    |
|                                                                                                    |                                                                                                    |                                                                                                    |                                                                                                    |                                                                                                    |                                                                                                    |                               |                                                                                                    |                                                                                                    | Foram enco                                                                                                    | ntrados: 1 resul                                                                                                    |
| o Ativo                                                                                                    |                                                                                                    |                                                                                                    |                                                                                                    |                                                                                                    |                                                                                                    | Polo Passivo                  |                                                                                                    |                                                                                                    |                                                                                                    |                                                                                                    |
| 0 Huro                                                                                                    |                                                                                                    | Nome de Dest                                                                                                    |                                                                                                    | Tine de Derte                                                                                                    | Rituania DEP                                                                                                    | TOIOTUSSITO                   | Nome de Deste                                                                                                    |                                                                                                    | Ties de Derte                                                                                                    | Pitunelle                                                                                                    |
| Nome da Parte                                                                                                    |                                                                                                    |                                                                                                    | Auttop                                                                                                    | Situação RPB                                                                                                    |                                                                                                    | Nome da Parte                 | -                                                                                                    | Déu                                                                                                    | CHEDENICA                                                                                                    |                                                                                                    |
| on or a                                                                                                    |                                                                                                    |                                                                                                    | VEVVE TE                                                                                                    | ADVOGADO                                                                                                    | REGULAR                                                                                                    | ACTINUE                       |                                                                                                    |                                                                                                    | ADVOGADO                                                                                                    | REGULAR                                                                                                    |
|                                                                                                    |                                                                                                    |                                                                                                    |                                                                                                    | Forame                                                                                                    | ncontrados: 2 resultados                                                                                                    | Loonardo Henrique             | Contemporate CAR TO KENT                                                                                                    |                                                                                                    | ADVOGADO                                                                                                    | REGULAR                                                                                                    |
|                                                                                                    |                                                                                                    |                                                                                                    |                                                                                                    |                                                                                                    |                                                                                                    |                               |                                                                                                    |                                                                                                    | Foram en                                                                                                    | contrados: 3 res                                                                                                    |
| rtros - N<br>ocumen                                                                                                    | ão existem Pa<br>tos                                                                                                    | rtes cadastradas                                                                                                    | a Outros Interessados.                                                                                                    |                                                                                                    |                                                                                                    |                               |                                                                                                    |                                                                                                    |                                                                                                    |                                                                                                    |
| ocumen<br>Id                                                                                                    | ão existem Pa<br>tos<br>Origem                                                                                                    | rtes cadastradas<br>Juntado em                                                                                                    | a Outros Interessados.                                                                                                    |                                                                                                    | Documento                                                                                                    |                               | Tipo de documento                                                                                                    | Anexos                                                                                                    | Certidão                                                                                                    | Validação                                                                                                    |
| itros - N<br>ocumen<br>Id<br>4206                                                                                                    | ão existem Pa<br>tos<br>Origem<br>1º Grau                                                                                                    | Juntado em<br>21/06/13 14:0                                                                                                    | a Outros Interessados.                                                                                                    |                                                                                                    | Documento                                                                                                    |                               | Tipo de documento<br>Documento Diverso                                                                                                    | Anexos                                                                                                    | Certidão<br>@                                                                                                    | Validação<br>Validado                                                                                                    |
| Id<br>4206<br>4205                                                                                                    | tos<br>Origem<br>1º Grau<br>1º Grau                                                                                                    | Juntado em<br>21/08/13 14:0<br>21/08/13 14:0                                                                                                    | a Outros Interessados.                                                                                                    | sição                                                                                                    | Documento                                                                                                    |                               | Tipo de documento<br>Documento Diverso<br>Carta de Prepasição                                                                                                    | Anexos                                                                                                    | Certidão<br>কি<br>কি                                                                                                    | Validação<br>Validado<br>Validado                                                                                                    |
| Id<br>4206<br>4205<br>1389                                                                                                    | tos Origem 1º Grau 1º Grau 1º Grau 1º Grau                                                                                                    | Juntado em<br>21/06/13 14:0<br>21/06/13 14:0<br>19/06/13 10:5<br>18/06/13 15:3                                                                                                    | a Outros Interessados. Carta de preposição Juntada Carta de preposição Lota da Audência Doc 3 Audência                                                                                                    | sição                                                                                                    | Documento                                                                                                    |                               | Tipo de documento<br>Documento Diverso<br>Carta de Preposição<br>Ata da Audência<br>Edrias                                                                                                    | Anexos                                                                                                    | Certidão<br>ବି<br>ବି<br>ବି                                                                                                    | Validação<br>Validado<br>Validado<br>Não Validado                                                                                                    |
| tros - N<br>icumen<br>Id<br>4206<br>4205<br>1389<br>0791                                                                                                    | Tos<br>Origem<br>1º Grau<br>1º Grau<br>1º Grau<br>1º Grau<br>1º Grau<br>1º Grau                                                                                                    | Juntado em<br>21/06/13 14:0<br>21/06/13 14:0<br>19/06/13 10:5<br>18/06/13 15:3<br>18/06/13 15:3                                                                                                    | a Outros Interessados.                                                                                                    | sição<br>(cio, Atestado,<br>to de 07-2012 a 11-20                                                                                                    | Documento                                                                                                    |                               | Tipo de documento<br>Documento Diverso<br>Carta de Preposição<br>Ata da Audiência<br>Périas<br>Recibo de Salikio                                                                                                    | Anexos                                                                                                    | Certidão<br>ବି<br>ବି<br>ବି<br>କି                                                                                                    | Validação<br>Validado<br>Validado<br>Não Validado<br>Validado<br>Validado                                                                                                    |
| tros - N<br>cumen<br>1d<br>1206<br>1205<br>1389<br>0791<br>0806<br>0820                                                                                                    | tos<br>Origem<br>1º Grau<br>1º Grau<br>1º Grau<br>1º Grau<br>1º Grau<br>1º Grau                                                                                                    | Juntado em<br>21/06/13 14:0<br>21/06/13 14:0<br>19/06/13 10:5<br>18/06/13 15:3<br>18/06/13 15:3                                                                                                    | a Outros Interessados. Carta de preposição Juntada Carta de preposição Lantada Carta de preposição Doc. 3. Aviao férias. Of Doc. 7. Recibo pagament Doc. 9. Proto ate 23-05-                                                                                                    | sição<br>cio. Atestado.<br>to de 07-2012 a 11-201<br>2012 e 01-06-2012 a 2                                                                                                    | Documento<br>12<br>0-09-2012                                                                                                    |                               | Tipo de documento<br>Documento Diverso<br>Carta de Preposição<br>Ata da Audência<br>Férias<br>Recibo de Salário<br>Cartão-Ponto                                                                                                    | Anexos                                                                                                    | Certidão<br>ବି<br>ବି<br>ବି<br>ବି<br>ବି                                                                                                    | Validação<br>Validado<br>Validado<br>Validado<br>Validado<br>Validado<br>Validado                                                                                                    |
| tros - N<br>cumen<br>1d<br>206<br>205<br>205<br>205<br>205<br>205<br>205<br>205<br>205<br>205<br>205                                                                                                    | tos<br>Origem<br>1º Grau<br>1º Grau<br>1º Grau<br>1º Grau<br>1º Grau<br>1º Grau<br>1º Grau                                                                                                    | Juntado em<br>21/08/13 14:0<br>21/08/13 14:0<br>19/08/13 10:5<br>18/08/13 15:3<br>18/08/13 15:3<br>18/08/13 15:3                                                                                                    | Carta de preposição     Carta de preposição     Juntada Carta de prepos     Ata da Audência     Doc. 3. Aviso férias. Of     Doc. 7. Recibo pagamen     Doc. 9. Ponto ate 23-05.     Doc. 10. Ponto 21-09-2                                                                                                    | sição<br>cio. Atestado.<br>to de 07-2012 a 11-20<br>2012 e 01-08-2012 a<br>12 a 13-03-2013                                                                                                    | Documento<br>12<br>0-09-2012                                                                                                    |                               | Tipo de documento<br>Documento Diverso<br>Carta de Preposição<br>Ata da Audência<br>Périas<br>Recibo de Salário<br>Cartão-Ponto<br>Cartão-Ponto                                                                                                    | Anexos                                                                                                    | Certidão<br>ବି<br>ବି<br>ବି<br>ବି<br>ବି<br>ବି<br>ବି                                                                                                    | Validação<br>Validado<br>Validado<br>Validado<br>Validado<br>Validado<br>Validado                                                                                                    |
| ros - N<br>cumen<br>206<br>205<br>389<br>791<br>806<br>820<br>828<br>782                                                                                                    | tos<br>Origem<br>1º Grau<br>1º Grau<br>1º Grau<br>1º Grau<br>1º Grau<br>1º Grau<br>1º Grau<br>1º Grau                                                                                                    | Juntado em<br>21/08/13 14-0<br>21/08/13 14-0<br>19/08/13 10-5<br>18/08/13 15-3<br>18/08/13 15-3<br>18/08/13 15-3<br>18/08/13 15-3<br>18/08/13 15-3                                                                                                    | Carta de preposição     Juntada Carta de preposição     Juntada Carta de preposição     Doc. 3. Aviva ferias. Of     Doc. 9. Ponto ate 23-05-     Doc. 10. Ponto 21-09-20     Contestação Canaã Ger                                                                                                    | sição<br>cio. Atestado.<br>to de 07-2012 a 11-20<br>2012 e 01-06-2012 a 2<br>112 a 13-03-2013<br>ação de Energia SA                                                                                                    | Documento<br>12<br>6-09-2012                                                                                                    |                               | Tipo de documento<br>Documento Diverso<br>Carta de Preposição<br>Ata da Audência<br>Férias<br>Recibo de Salário<br>Cartão-Ponto<br>Cartão-Ponto<br>Contestação                                                                                                    | Anexos                                                                                                    | Certidão       କ୍ରି       କ୍ରି       କ୍ରି       କ୍ରି       କ୍ରି       କ୍ରି       କ୍ରି       କ୍ରି       କ୍ରି                                                                                                    | Validação<br>Validado<br>Validado<br>Validado<br>Validado<br>Validado<br>Validado<br>Validado                                                                                                    |
| Internet in the second second                                                                                                    | tos<br>Origem<br>1º Grau<br>1º Grau<br>1º Grau<br>1º Grau<br>1º Grau<br>1º Grau<br>1º Grau<br>1º Grau<br>1º Grau                                                                                                    | Juntado em<br>21/08/13 14:0<br>21/08/13 14:0<br>19/08/13 15:3<br>18/06/13 15:3<br>18/06/13 15:3<br>18/06/13 15:3<br>18/06/13 15:3<br>18/06/13 15:3                                                                                                    | a Outros Interessados.                                                                                                    | sição<br>to de 07-2012 a 11-20<br>2012 e 01-06-2012 a 2<br>12 a 15-00-2013<br>ação de Energia SA<br>regado . Aso. Exames.                                                                                                    | Documento<br>12<br>0-09-2012                                                                                                    |                               | Tipo de documento<br>Documento Diverso<br>Carta de Preposição<br>Ata da Audência<br>Périas<br>Recibo de Salário<br>Cartão-Ponto<br>Cartão-Ponto<br>Contestação<br>Documento Diverso                                                                                                    | Anexos                                                                                                    | Certidão<br>କୃତ୍ୟି<br>କୃତ୍ୟି<br>କୃତ୍ୟି<br>କୃତ୍ୟି<br>କୃତ୍ୟି<br>କୃତ୍ୟି<br>କୃତ୍ୟି<br>କୃତ୍ୟି<br>କୃତ୍ୟି<br>କୁ                                                                                                    | Validação<br>Validado<br>Validado<br>Validado<br>Validado<br>Validado<br>Validado<br>Validado<br>Validado                                                                                                    |
| Internet in the second second                                                                                                    | tos<br>Origem<br>1º Grau<br>1º Grau<br>1º Grau<br>1º Grau<br>1º Grau<br>1º Grau<br>1º Grau<br>1º Grau<br>1º Grau<br>1º Grau                                                                                                    | Juntado em<br>21/06/13 14:0<br>21/06/13 14:0<br>19/06/13 10:5<br>18/06/13 15:3<br>18/06/13 15:3<br>18/06/13 15:3<br>18/06/13 15:3<br>18/06/13 15:3<br>18/06/13 15:3                                                                                                    | a Outros Interessados.                                                                                                    | sição<br>to de 07-2012 a 11-20<br>2012 e 01-08-2012 a 2<br>12 a 13-03-2013<br>ação de Energia SA<br>regado. Aso. Exames.<br>TPS. Cont. Experiencia                                                                                                    | Documento<br>12<br>0-09-2012<br>1. CTPS                                                                                                |                               | Tipo de documento<br>Documento Diverso<br>Carta de Preposição<br>Ata da Audiência<br>Férias<br>Recibo de Salário<br>Cartão-Ponto<br>Cartão-Ponto<br>Cartão-Ponto<br>Contestação<br>Documento Diverso<br>Documento Diverso                                                                                                    | Anexos                                                                                                    | Certidão<br>ହିନ୍ଦି<br>ହିନ୍ଦି<br>ହେନ୍ଦି<br>ହିନ୍ଦି<br>ହିନ୍ଦି<br>ହିନ୍ଦି<br>ହିନ୍ଦି<br>ହିନ୍ଦି<br>ହିନ୍ଦି<br>ହିନ୍ଦି<br>ହିନ୍ଦି<br>ହିନ୍ଦି<br>ହିନ୍ଦି<br>ହିନ୍ଦି<br>ହିନ୍ଦି<br>ହିନ୍ଦି<br>ହେନ୍ଦି<br>ହିନ୍ଦି<br>ହିନ୍ଦି<br>ହେନ୍ଦି<br>ହେନ୍ଦି<br>ହିନ୍ଦି<br>ହିନ୍ଦି<br>ହିନ୍ଦି<br>ହିନ୍ଦି<br>ହିନ୍ଦି<br>ହିନ୍ଦି<br>ହିନ୍ଦି<br>ହୁ<br>ହିନ୍ଦୁ<br>ହୁ<br>ହୁ<br>ହୁ<br>ହୁ<br>ହୁ<br>ହୁ<br>ହୁ<br>ହୁ<br>ହୁ<br>ହୁ<br>ହୁ<br>ହୁ<br>ହୁ                                                                                                    | Validação<br>Validado<br>Validado<br>Validado<br>Validado<br>Validado<br>Validado<br>Validado<br>Validado                                                                                                    |
| tros - N<br>cumen<br>1206<br>1205<br>1205<br>1205<br>1205<br>1205<br>1205<br>1205<br>1205                                                                                                    | tos<br>Origem<br>1º Grau<br>1º Grau<br>1º Grau<br>1º Grau<br>1º Grau<br>1º Grau<br>1º Grau<br>1º Grau<br>1º Grau<br>1º Grau<br>1º Grau<br>1º Grau                                                                                                    | Juntado em<br>21/08/13 14-0<br>21/08/13 14-0<br>19/08/13 16-3<br>18/08/13 15-3<br>18/08/13 15-3<br>18/08/13 15-3<br>18/08/13 15-3<br>18/08/13 15-3<br>18/08/13 15-3<br>18/08/13 15-3                                                                                                    | Carta de preposição     Carta de preposição     Juntada Carta de preposição     Juntada Carta de preposição     Ata da Audência     Doc. 3. Aviao férias. Of     Doc. 7. Recibo pagamen     Doc. 9. Ponto ate 23-05-     Doc. 10. Ponto 21-09-2     Contestação Canaã Ger     Doc. 1. Repistro de emp     Doc. 2. Recibo entrega Dec. 1. Repistro de emp     Doc. 2. Recibo entrega Dec. 1. Recibo entrega Dec. 1. Repistro de emp     Doc. 2. Recibo entrega Dec. 2. Recibo entrega Dec. 2.       | sição<br>cio. Atestado.<br>to de 07-2012 a 11-201<br>2012 e 01-06-2012 a 2<br>2 a 13-03-2013<br>ação de Energia SA<br>regado. Aso. Exames.<br>TPS. Cont. Experiencia<br>CT. Termo de homol. Cr.                                                                                                    | Documento 12 0-09-2012 . CTPS proprovante pagamento.                                                                                   |                               | Tipo de documento<br>Documento Diverso<br>Carta de Preposição<br>Ata da Audência<br>Périas<br>Recibo de Salário<br>Cartão-Ponto<br>Cartão-Ponto<br>Cartão-Ponto<br>Contestação<br>Documento Diverso<br>Documento Diverso<br>Aviso Prévio                                                                                                    | Anexos           ふう           ふう                                                                                                    | Certidão<br>କ୍ରିକ<br>କ୍ରିକ<br>କ୍ର<br>କ୍ରିକ<br>କ୍ରିକ<br>କ୍ରିକ<br>କ୍ରିକ<br>କ୍ରିକ<br>କ୍ରିକ<br>କ୍ରିକ<br>କ୍ରିକ<br>କ୍ରିକ<br>କ୍ରିକ<br>କ୍ରୁ<br>କ୍ର<br>କ୍ର<br>କ୍ର<br>କ୍ର<br>କ୍ର<br>କ୍ର<br>କ୍ର<br>କ୍ର<br>କ୍ର<br>କ୍ର | Validação<br>Validado<br>Não Validado<br>Validado<br>Validado<br>Validado<br>Validado<br>Validado<br>Validado<br>Validado                                                                                                    |
| Internet internet int                                                                                                    | Origem           1º Grau           1º Grau                                                                                                    | Juntado em<br>21/06/13 14:0<br>21/06/13 14:0<br>21/06/13 14:0<br>19/06/13 15:3<br>18/06/13 15:3<br>18/06/13 15:3<br>18/06/13 15:3<br>18/06/13 15:3<br>18/06/13 15:3<br>18/06/13 15:3<br>18/06/13 15:3                                                                                                    | Carta de preposição     Carta de preposição     Juntada Carta de preposição     Juntada Carta de preposição     Doc. 3. Aviso férias. Of     Doc. 7. Recibo pagamen     Doc. 9. Ponto ate 23-05.     Doc. 10. Ponto 21-09-221     Contestação Canaã Ger     Doc. 1. Registro de emp     Doc. 2. Recibo entrega (     Doc. 4. Aviso prévio. T#     Doc. 5. Extrato FGTS e (     Doc. 5. Extrato FGTS e (     Doc. 5. Extrato FGTS       | sição<br>cio. Atestado.<br>to de 07-2012 a 11-201<br>2012 e 01-08-2012 a 2<br>12 a 13-03-2012 a 2<br>12 a 13-03-2013<br>ação de Energia SA<br>regado. Aso. Exames.<br>TPS. Cont. Experiencia<br>CT. Termo de homol. C.<br>C. Termo de homol. C.                                                                                                    | Documento 12 0-09-2012 L CTPS morrovante pagamento. cibo pagamento 11-2011                                                             |                               | Tipo de documento           Documento Diverso           Carta de Preposição           Ata de Audência           Férias           Recibo de Salário           Cartão-Ponto           Cartão-Ponto           Cartão-Ponto           Contestação           Documento Diverso           Documento Diverso           Aviso Prévio           FGTS                                                                                                    | Anexos           大会           行会           大会           大会           大会           大会           大会           大会           大会           大会           大会           大会           大会           大会           大会           大会           大会                                                                                                    | Certidão       ସି       ସି                                                                                                    | Validação<br>Validado<br>Validado<br>Validado<br>Validado<br>Validado<br>Validado<br>Validado<br>Validado<br>Validado<br>Validado<br>Validado                                                                                                    |
| tros - II<br>cumen<br>Id<br>1206<br>1205<br>1205<br>1205<br>1205<br>1205<br>1205<br>1205<br>1205                                                                                                    | Bit of existem Pa           tos           0rigem           1º Grau           1º Grau                                                                                                    | Juntado em<br>21/08/13 14:0<br>21/08/13 14:0<br>21/08/13 14:0<br>19/08/13 15:3<br>18/08/13 15:3<br>18/08/13 15:3<br>18/08/13 15:3<br>18/08/13 15:3<br>18/08/13 15:3<br>18/08/13 15:3<br>18/08/13 15:3<br>18/08/13 15:3<br>18/08/13 15:3<br>18/08/13 15:3<br>18/08/13 15:3<br>18/08/13 15:3                                                                                                    | Carta de preposição     Juntada Carta de preposição     Juntada Carta de preposição     Juntada Carta de preposi     Ata da Audiência     Doc. 3. Aviva fréias. Of     Doc. 9. Ponto ate 23-05-     Doc. 10. Ponto ate 23-05-     Doc. 10. Ponto ate 23-05-     Doc. 11. Registro de emp     Doc. 2. Recibe orange     Doc. 2. Recibe orange     Doc. 5. Extrato FGTS e     Doc. 6. Recibe pagament     Doc. 6. Recibe pagament                                                                                                    | ição<br>cic. Atestado.<br>to de 07-2012 a 11-20<br>2012 e 01-06-2012 a 2<br>12 a 13-00-2013<br>ação de Energia S.A.<br>regado. Aso. Exames.<br>TPS. Cont. Experiencia<br>CT. Termo de homol. C.<br>T. Termo de homol. C.<br>C. Termo de homol. C.<br>thave. Guia Seguro. Re<br>to de 11-2011 a 06-201                                                                                                    | Documento  12 0-09-2012  . CTPS proprovante pagamento. cibo pagamento 11-2011 12 12 13 14 14 14 14 14 14 14 14 14 14 14 14 14          |                               | Tipo de documento           Documento Diverso           Carta de Preposição           Ata da Audência           Férias           Recibo de Salário           Cartão-Ponto           Cartão-Ponto           Cartão-Ponto           Cartão-Ponto           Contestação           Documento Diverso           Documento Diverso           Avido Prévio           FGTS           Recibo de Salário           Destrio                                                                                  | Anexos                                                                                                    | Certidão            କ୍ଷି         -           କ୍ଷି         -           କ୍ଷି         -           କ୍ଷି         -           କ୍ଷି         -           କ୍ଷି         -           କ୍ଷି         -           କ୍ଷଣ         -           କ୍ଷଣ         -           କ୍ଷଣ         -           କ୍ଷଣ         -           କ୍ଷଣ         -           କ୍ଷଣ         -           କ୍ଷଣ         -           କ୍ଷଣ         -           କ୍ଷଣ         -           କ୍ଷଣ         -                                                                                                    | Validação<br>Validado<br>Validado<br>Não Validado<br>Validado<br>Validado<br>Validado<br>Validado<br>Validado<br>Validado<br>Validado<br>Validado<br>Validado                                                                                                    |
| tros - N<br>cumen<br>k206<br>k206<br>k205<br>k205<br>k205<br>k205<br>k205<br>k205<br>k205<br>k205                                                                                                    | Bit of existem Pa           tos           Origem           1º Grau           1º Grau                                                                                                    | Juntado em<br>21/06/13 14:0<br>21/06/13 14:0<br>21/06/13 14:0<br>18/06/13 15:3<br>18/06/13 15:3<br>18/06/13 15:3<br>18/06/13 15:3<br>18/06/13 15:3<br>18/06/13 15:3<br>18/06/13 15:3<br>18/06/13 15:3<br>18/06/13 15:3<br>18/06/13 15:3                                                                                                    | a Outros Interessados.                                                                                                    | sição<br>to de 07-2012 a 11-201<br>2012 e 01-06-2012 a 2<br>2012 e 01-06-2012 a 2<br>212 a 13-03-2013<br>agião de Energia SA<br>regado. Aso. Exames.<br>2TPS. Cont. Experiencia<br>CT. Termo de homol. Co.<br>Termo de homol. Co.<br>Termo de homol. Co.<br>Termo de homol. Co.<br>10 de 11-2011 a 06-201<br>to de 11-2012 a 03-201                                                                                                    | Documento 12 0-09-2012 0.CTPS omprovanie pagamento. cbo pagamento 11-2011 12 13                                                        |                               | Tipo de documento Documento Diverso Carta de Preposição Ata da Audência Férias Recibo de Salário Cartão-Ponto Cartão-Ponto Cartão-Ponto Contestação Documento Diverso Documento Diverso Aviso Prévio FGTS Recibo de Salário Recibo de Salário Recibo de Salário                                                                                                    | Anexos<br>2 6<br>2 6<br>2 6<br>2 6<br>2 6<br>2 6<br>2 6<br>2 6                                                                                                    | Certidão       କ୍ଷି       ହି       ହି <td>Validação<br/>Validado<br/>Validado<br/>Validado<br/>Validado<br/>Validado<br/>Validado<br/>Validado<br/>Validado<br/>Validado<br/>Validado<br/>Validado<br/>Validado<br/>Validado</td>                                                                                                    | Validação<br>Validado<br>Validado<br>Validado<br>Validado<br>Validado<br>Validado<br>Validado<br>Validado<br>Validado<br>Validado<br>Validado<br>Validado<br>Validado                                                                                                    |
| koumen<br>kd<br>4206<br>4205<br>1389<br>97791<br>9806<br>9820<br>9828<br>9782<br>9783<br>97783<br>97783<br>97783<br>97783<br>97783<br>97783<br>97783<br>97783<br>97783<br>97783<br>97783<br>97783<br>97795<br>90800<br>90803<br>97714<br>9716                                                                                                    | Griger           1º Grau           1º Grau                                                                                                    | Juntado em<br>21/06/13 14-0<br>21/06/13 14-0<br>21/06/13 14-0<br>19/06/13 15-3<br>18/06/13 15-3<br>18/06/13                                                                                                    | Carta de preposição     Carta de preposição     Juntada Carta de preposição     Juntada Carta de preposição     Ata da Audência     Doc. 3. Aviao férias. Of     Doc. 7. Recibo pagamen     Doc. 9. Ponto ate 23-05-     Doc. 10. Ponto 21-09-20     Contrestação Canaã Gen     Doc. 1. Registro de emp     Doc. 2. Recibo entrega 1     Doc. 5. Extrato FOTS e (     Doc. 6. Recibo pagamen     Doc. 8. Recibo pagamen     Procuração     Contrato Social - útima 1                                                                                                    | aição<br>cio. Atestado.<br>to de 07-2012 a 11-201<br>2012 e 01-08-2012 a 2<br>2012 e 01-08-2012 a 2<br>2012 a 13-03-2013<br>ação de Energia SA.<br>regado. Aso. Exames.<br>TR: Cont. Experiencia<br>CT. Termo de homol. C<br>chave. Guia Seguro. Re.<br>to de 11-2012 a 03-201<br>to de 11-2012 a 03-201<br>ateração consolidada                                                                                                    | Documento  12 0-09-2012  . CTPS mprovante pagamento. cobo pagamento 11-2011 12 13                                                      |                               | Tipo de documento           Documento Diverso           Carta de Preposição           Ata da Audência           Férias           Recibo de Salário           Cartão-Ponto           Cartão-Ponto           Cartão-Ponto           Contestação           Documento Diverso           Documento Diverso           Aviso Prévio           FGTS           Recibo de Salário           Recibo de Salário           Procunação           Contrato Social                                                | Anexos<br>2.6<br>2.6<br>2.6<br>2.6<br>2.6<br>2.6<br>2.6<br>2.6                                                                                                    | Certidão           ହି           ହି           ହେ           ହେ           ହେ           ହେ           ହେ           ହେ           ହେ           ହେ           ହେ           ହେ           ହେ           ହେ           ହେ                                                                                                    | Validação<br>Validado<br>Não Validado<br>Validado<br>Validado<br>Validado<br>Validado<br>Validado<br>Validado<br>Validado<br>Validado<br>Validado<br>Validado<br>Validado<br>Validado<br>Validado<br>Validado                                                                                                    |
| Itros - N<br>Id<br>4208<br>4205<br>1389<br>3791<br>3806<br>3820<br>3828<br>1782<br>1783<br>1783<br>1786<br>1795<br>3800<br>3803<br>3813<br>1714<br>1                                                                                                    | Bo existem Pa           tos           1º Grau           1º Grau                                                                                                    | Juntado em<br>21/08/13 14-0<br>21/08/13 14-0<br>21/08/13 14-0<br>19/08/13 16-3<br>18/08/13 15-3<br>18/08/13 15-3<br>18/08/15<br>18/08/15<br>18/08/15<br>18/08/15<br>18/08/15<br>18/0                                                                                                    | Carta de preposição     Carta de preposição     Juntada Carta de preposição     Juntada Carta de preposição     Ata da Audência     Doc. 3. Aviao férias. Ofi     Doc. 7. Recibo pagamen     Doc. 9. Ponto ate 23-05-     Doc. 10. Ponto 21-09-22     Contestação Canaã Ger     Doc. 1. Repistro de emp     Doc. 2. Recibo entrega to     Doc. 4. Aviao prévio. TR     Doc. 5. Extrato FOTS e (     Doc. 6. Recibo pagamen     Doc. 8. Recibo pagamen     Doc. 8. Recibo pagamen     Doc. 6. Recibo pagamen     Doc. 6. Contrato Social - útima (     Doc.                                                                                                    | sição<br>cio. Atestado.<br>to de 07-2012 a 11-201<br>2012 e 01-06-2012 a 2<br>12 a 13-03-2013<br>ação de Energia SA<br>regado. Aso. Exames.<br>TPS. Cont. Experiencio<br>CT. Termo de homol. C<br>Chave. Guia Seguro. Re<br>to de 11-2012 a 03-201<br>to de 11-2012 a 03-201                                                                                                    | Documento  12 0-09-2012  . CTPS omprovante pagamento 11-2011 12 13                                                                     |                               | Tipo de documento           Documento Diverso           Carta de Preposição           Ata da Audéncia           Périas           Recibo de Salário           Cartão-Ponto           Cartão-Ponto           Cartão-Ponto           Cartão-Ponto           Cartão-Ponto           Cartão-Ponto           Documento Diverso           Documento Diverso           Aviso Prévio           FGTS           Recibo de Salário           Procuração           Contrato Social                             | Anexos<br>2.6<br>2.6<br>2.6<br>2.6<br>2.6<br>2.6<br>2.6<br>2.6                                                                                                    | Certidão       ଜି       ଜି                                                                                                    | Validação<br>Validado<br>Validado<br>Va |
| Itos - N<br>Id<br>4208<br>4205<br>1389<br>7791<br>1389<br>50820<br>50820 | Bo existem Pa           tos           1º Grau           1º Grau                                                                                                    | Juntado em<br>21/08/13 14:0<br>21/08/13 14:0<br>19/08/13 16:3<br>18/08/13 15:3<br>18/08/13 15:3<br>18/08/13 15:3<br>18/08/13 15:3<br>18/08/13 15:3<br>18/08/13 15:3<br>18/08/13 15:3<br>18/08/13 15:3<br>18/08/13 15:3<br>18/08/13 15:3<br>18/08/13 15:4<br>18/08/13 15:4<br>18/08/14 15:4<br>18/08/13 15:4<br>18/08/13 15:4<br>18/08/14 15:4<br>18/08/15                                                                                                    | a Outros Interessados.                                                                                                    | sição<br>cio. Atestado.<br>to de 07-2012 a 11-20<br>2012 e 01-06-2012 a 2<br>2012 e 01-06-2012 a 2<br>12 a 13-03-2013<br>ação de Energia SA<br>regado. Aso. Exame-<br>TPS. Cont. Experienci<br>CT. Termo de homol. C<br>Chave. Guia Seguro. Re<br>to de 11-2012 a 03-201<br>to de 11-2012 a 03-201<br>atteração consolidada                                                                                                    | Documento<br>12 0-09-2012<br>L CTPS comprovante pagamento.<br>cibo pagamento 11-2011<br>12<br>3                                        |                               | Tipo de documento           Documento Diverso           Carta de Preposição           Ata de Audencia           Férias           Recibo de Salário           Cartão-Ponto           Cartão-Ponto           Cartão-Ponto           Cartão-Ponto           Cartão-Ponto           Cartão-Ponto           Documento Diverso           Documento Diverso           Aviso Prévio           FGTS           Recibo de Salário           Recibo de Salário           Procuração           Contrato Social | Anexos         A           Image: Constraint of the second second seco                                                                      | Certidão       ସି       ସି                                                                                                    | Validação<br>Validado<br>Não Validado<br>Validado<br>Validado                                                                                                    |
| Itos - N<br>Id<br>I206<br>I205<br>I389<br>I791<br>I806<br>I828<br>I828<br>I782<br>I783<br>I786<br>I7783<br>I7783<br>I7784<br>I7783<br>I7783<br>I7783<br>I7783<br>I7783<br>I7783<br>I7783<br>I7783<br>I7783<br>I7783<br>I7783<br>I7783<br>I7783<br>I7783<br>I7783<br>I7783<br>I7783<br>I7783<br>I7783<br>I7783<br>I7783<br>I7783<br>I7783<br>I7783<br>I7783<br>I7783<br>I7783<br>I7783<br>I7783<br>I7783<br>I7783<br>I7783<br>I7784<br>I<br>I<br>I<br>I<br>I<br>I<br>I<br>I<br>I<br>I<br>I<br>I<br>I<br>I<br>I<br>I<br>I<br>I<br>I                                                                                                    | Bo existem Pa           tos           0 rigem           1º Grau           1º Grau                                                                                                    | Juntado em           21/06/13 14:0           21/06/13 14:0           21/06/13 14:0           21/06/13 14:0           21/06/13 14:0           18/06/13 15:3           18/06/13 15:3           18/06/13 15:3           18/06/13 15:3           18/06/13 15:3           18/06/13 15:3           18/06/13 15:3           18/06/13 15:3           18/06/13 15:3           18/06/13 15:3           18/06/13 15:3           18/06/13 15:3           18/06/13 15:3           18/06/13 15:3           18/06/13 15:3           18/06/13 15:3           18/06/13 15:3           18/06/13 15:3           18/06/13 15:3           18/06/13 15:3           18/06/13 15:3           18/06/13 15:3           18/06/13 15:3           18/06/13 15:3           18/06/13 15:3           18/06/13 15:3           18/06/13 15:3           18/06/13 15:3           18/06/13 15:3           18/06/13 15:3           18/06/13 15:3           18/06/13 15:3           18/06/13 15:3           18/06/13 15:3           18/06/13 15:3 <td>a Outros Interessados.</td> <td>sição<br/>cio. Atestado.<br/>to de 07-2012 a 11-201<br/>2012 e 01-06-2012 a 2<br/>2012 e 01-06-2012 a 2<br/>12 a 13-03-2012 a 2<br/>12 a 13-03-2012 a 2<br/>2 a 13-03-201<br/>2 a 13-03-201<br/>2 a 13-03-201<br/>2 a 13-03-201<br/>2 a 12-011 a 06-201<br/>to de 11-2011 a 06-201<br/>to de 11-2011 a 03-201<br/>ateração consolidada</td> <td>Documento 12 0-09-2012 1. CTPS morrovante pagamento. 12 12 13 13</td> <td></td> <td>Tipo de documento           Documento Diverso           Carta de Preposição           Ata de Addencia           Périas           Recibo de Salário           Cartão-Ponto           Cartão-Ponto           Cartão-Ponto           Cartão-Ponto           Cartão-Ponto           Cartão-Ponto           Documento Diverso           Documento Diverso           Aviso Prévio           FGTS           Recibo de Salário           Procuração           Contrato Social</td> <td>Anexos<br/>2 6<br/>2 6<br/>2 6<br/>2 6<br/>2 6<br/>2 6<br/>2 6<br/>2 6</td> <td>Certidão       ଜି       ଜି</td> <td>Validação<br/>Validado<br/>Não Validado<br/>Validado<br/>Validado</td>                                                                                                    | a Outros Interessados.                                                                                                    | sição<br>cio. Atestado.<br>to de 07-2012 a 11-201<br>2012 e 01-06-2012 a 2<br>2012 e 01-06-2012 a 2<br>12 a 13-03-2012 a 2<br>12 a 13-03-2012 a 2<br>2 a 13-03-201<br>2 a 13-03-201<br>2 a 13-03-201<br>2 a 13-03-201<br>2 a 12-011 a 06-201<br>to de 11-2011 a 06-201<br>to de 11-2011 a 03-201<br>ateração consolidada                                                                                                    | Documento 12 0-09-2012 1. CTPS morrovante pagamento. 12 12 13 13                                                                       |                               | Tipo de documento           Documento Diverso           Carta de Preposição           Ata de Addencia           Périas           Recibo de Salário           Cartão-Ponto           Cartão-Ponto           Cartão-Ponto           Cartão-Ponto           Cartão-Ponto           Cartão-Ponto           Documento Diverso           Documento Diverso           Aviso Prévio           FGTS           Recibo de Salário           Procuração           Contrato Social                             | Anexos<br>2 6<br>2 6<br>2 6<br>2 6<br>2 6<br>2 6<br>2 6<br>2 6                                                                                                    | Certidão       ଜି       ଜି                                                                                                    | Validação<br>Validado<br>Não Validado<br>Validado<br>Validado                                                                                                    |
| Item         Item           Id         4206           4206         1389           0791         5806           0820         0828           0786         07783           07785         08600           0803         0813           0714         1                                                                                                    | Bio existem Pa           tos           Origem           1º Grau         1º Grau           1º Grau         1º Grau                                                                                                    | Juntado em<br>21/06/13 14:0<br>21/06/13 14:0<br>19/06/13 16:3<br>18/06/13 15:3<br>18/06/13 15:3<br>18/06/13                                                                                                    | a Outros Interessados. Carta de preposição Juntada Carta de preposição Juntada Carta de preposição Loc. 7. Recibo pagamen Doc. 9. Ponto ate 23-05. Doc. 10. Ponto ate 23-05. Doc. 10. Ponto ate 23-05. Doc. 10. Ponto ate 09-20. Contestação Canãã Ger Doc. 2. Recibo pagamen Doc. 5. Extrato FGTS e ( Doc. 6. Recibo pagamen Doc. 6. Recibo pagamen Doc | sição<br>cio. Atestado.<br>to de 07-2012 a 11-20<br>2012 e 01-06-2012 a 2<br>12 a 13-03-2013<br>a 31-03-2013<br>a 13-03-2013<br>a 13-03-2013<br>a 13-03-2013<br>a 13-03-2013<br>Cont. Experiencia<br>Segúe Anoma Contra<br>TPS. Cont. Experiencia<br>TPS. Cont. Experiencia<br>Contra Segúe Anoma<br>Contra Segúe Anoma<br>Contra Segúe                                                                                                    | Documento  2 0-09-2012  4 CTPS morrovante pagamento 1-2011  2 13 PP                                                                    | edido de Liminar/Ante         | Tipo de documento Documento Diverso Carta de Preposição Ata da Audência Férias Recibo de Salário Cartão-Ponto Cartão-Ponto Cartão-Ponto Contestação Documento Diverso Documento Diverso Aviso Prévio FGTS Recibo de Salário Recibo de Salário Procuração Contrato Social                                                                                                    | Anexos<br>と 6<br>47 6<br>26<br>26<br>26<br>26<br>26<br>26<br>26<br>26<br>26<br>2                                                                                                    | Certidão       ଜି       ଜି                                                                                                    | Validação<br>Validado<br>Validado                                                                                                    |
| In the second second se                                                                                                    | Origem           1º Grau           1º Grau                                                                                                    | Juntado em           21/06/13 14:0           21/06/13 14:0           21/06/13 14:0           21/06/13 14:0           18/06/13 15:3           18/06/13 15:3           18/06/13 15:3           18/06/13 15:3           18/06/13 15:3           18/06/13 15:3           18/06/13 15:3           18/06/13 15:3           18/06/13 15:3           18/06/13 15:3           18/06/13 15:3           18/06/13 15:3           18/06/13 15:3           18/06/13 15:3           18/06/13 15:3           18/06/13 15:3           18/06/13 15:3           18/06/13 15:3           18/06/13 15:3           18/06/13 15:3           18/06/13 15:3           18/06/13 15:4           18/06/13 15:4           18/06/13 15:4           18/06/13 15:4           18/06/13 15:4           18/06/13 15:4           18/06/13 15:4           18/06/13 15:4           18/06/13 15:4           18/06/13 15:4           18/06/13 15:4           18/06/13 15:4           18/06/13 15:4           18/06/13 15:4           18/06/13 15:4 <td>a Outros Interessados. Carta de preposição Juntada Carta de preposição Juntada Carta de preposição Doc. 3. Aviva ferias. Of Doc. 9. Ponto ate 23-05- Doc. 10. Ponto 21-09-20 Contestação Canaã Ger Doc. 2. Recibo pagamen Doc. 5. Extrato FGTS e 0 Doc. 6. Recibo pagamen Doc. 6. Recibo pagamen Contrato Social - útima a Justiçã G</td> <td>sição<br/>cio. Atestado.<br/>to de 07-2012 a 11-20<br/>2012 e 01-06-2012 a 2<br/>12a 13-00-2013<br/>ação de Energia SA<br/>regado. Aso. Exames.<br/>TPS. Cont. Experiencia<br/>CTF. Cont. Experiencia<br/>CTF. Cont. Experiencia<br/>CTF. Cont. Aso. Exames.<br/>TPS. Cont. Experiencia<br/>CTF. Cont. Aso. Exames.<br/>TPS. Cont. Experiencia<br/>CTF. Cont. Aso. Exames.<br/>Cont. Experiencia<br/>CTF. Cont. Aso. Exames.<br/>Cont. Cont. Cont.<br/>Cont. Cont.<br/>Cont.<br/>Cont.</td> <td>Documento  12 0-09-2012  1. CTPS morrovante pagamento. 12 13 13 Pr</td> <td>edido de Liminar/Ante</td> <td>Tipo de documento<br/>Documento Diverso<br/>Carta de Preposição<br/>Ata da Audência<br/>Férias<br/>Recibo de Salário<br/>Cartão-Ponto<br/>Cartastação<br/>Documento Diverso<br/>Documento Diverso<br/>Documento Diverso<br/>Documento Diverso<br/>Portos<br/>Portos<br/>Recibo de Salário<br/>Procunação<br/>Contrato Social</td> <td>Anexos</td> <td>Certidão<br/>কি<br/>কি<br/>কি<br/>কি<br/>কি<br/>কি<br/>কি<br/>কি<br/>কি<br/>কি<br/>কি<br/>কি<br/>কি</td> <td>Validação<br/>Validado<br/>Validado</td> | a Outros Interessados. Carta de preposição Juntada Carta de preposição Juntada Carta de preposição Doc. 3. Aviva ferias. Of Doc. 9. Ponto ate 23-05- Doc. 10. Ponto 21-09-20 Contestação Canaã Ger Doc. 2. Recibo pagamen Doc. 5. Extrato FGTS e 0 Doc. 6. Recibo pagamen Doc. 6. Recibo pagamen Contrato Social - útima a Justiçã G                                                                                                    | sição<br>cio. Atestado.<br>to de 07-2012 a 11-20<br>2012 e 01-06-2012 a 2<br>12a 13-00-2013<br>ação de Energia SA<br>regado. Aso. Exames.<br>TPS. Cont. Experiencia<br>CTF. Cont. Experiencia<br>CTF. Cont. Experiencia<br>CTF. Cont. Aso. Exames.<br>TPS. Cont. Experiencia<br>CTF. Cont. Aso. Exames.<br>TPS. Cont. Experiencia<br>CTF. Cont. Aso. Exames.<br>Cont. Experiencia<br>CTF. Cont. Aso. Exames.<br>Cont. Cont. Cont.<br>Cont. Cont.<br>Cont.<br>Cont. | Documento  12 0-09-2012  1. CTPS morrovante pagamento. 12 13 13 Pr                                                                     | edido de Liminar/Ante         | Tipo de documento<br>Documento Diverso<br>Carta de Preposição<br>Ata da Audência<br>Férias<br>Recibo de Salário<br>Cartão-Ponto<br>Cartastação<br>Documento Diverso<br>Documento Diverso<br>Documento Diverso<br>Documento Diverso<br>Portos<br>Portos<br>Recibo de Salário<br>Procunação<br>Contrato Social                                                                                                    | Anexos                                                                                                    | Certidão<br>কি<br>কি<br>কি<br>কি<br>কি<br>কি<br>কি<br>কি<br>কি<br>কি<br>কি<br>কি<br>কি                                                                                                    | Validação<br>Validado<br>Validado                                                                                                    |
| Itros - N<br>Id<br>4206<br>1389<br>7791<br>3806<br>50820<br>50820<br>50782<br>50783<br>50785<br>50800<br>3803<br>3813<br>7714<br>1<br>1<br>*                                                                                                    | ao existem Pa<br>tos<br>Origem<br>1º Grau<br>1º Grau                                                                                                    | Juntado em           21/06/13 14:0           21/06/13 14:0           21/06/13 14:0           21/06/13 14:0           21/06/13 14:0           18/06/13 15:3           18/06/13 15:3           18/06/13 15:3           18/06/13 15:3           18/06/13 15:3           18/06/13 15:3           18/06/13 15:3           18/06/13 15:3           18/06/13 15:3           18/06/13 15:3           18/06/13 15:3           18/06/13 15:3           18/06/13 15:3           18/06/13 15:3           18/06/13 15:3           18/06/13 15:3           18/06/13 15:3           18/06/13 15:3           18/06/13 15:3           18/06/13 15:3           18/06/13 15:3           18/06/13 15:3           18/06/13 15:3           18/06/13 15:3           18/06/13 15:3           18/06/13 15:3           18/06/13 15:3           18/06/13 15:3           18/06/13 15:3           18/06/13 15:3           18/06/13 15:3           18/06/13 15:3           18/06/13 15:3           18/06/13 15:3           18/06/13 15:3 <td>a Outros Interessados. Carta de preposição Juntada Carta de preposição Juntada Carta de prepor Ata da Audência Doc. 3. Aviso férias. O Doc. 1. Recibo pagamen Doc. 2. Recibo pagamen Doc. 4. Aviso prévio. Tros Doc. 6. Recibo pagamen Doc. 6. Recibo pagamen Procuração Contrato Social - útima a Justiga G Si</td> <td>sição<br/>cio. Atestado.<br/>to de 07-2012 a 11-20<br/>2012 e 01-06-2012 a 2<br/>2012 e 01-06-2012 a 2<br/>12 a 13-03-2012 a 2<br/>12 a 13-03-2013 a<br/>ção de Energia SA<br/>regado. Aso. Exames.<br/>TPS. Cont. Experiencia<br/>CT. Termo de honnol C.<br/>Chave. Guia Seguro. Re<br/>to de 11-2012 a 03-201<br/>to de 11-2012 a 03-201<br/>alteração consolidada<br/>ratuita?<br/>M</td> <td>Documento<br/>12 0-09-2012<br/>L CTPS morrovante pagamento. cibo pagamento 11-2011<br/>12<br/>3<br/>Pi</td> <td>edido de Liminar/Ante<br/>NÃO</td> <td>Tipo de documento<br/>Documento Diverso<br/>Carta de Preposição<br/>Ata da Audéncia<br/>Férias<br/>Recibo de Salário<br/>Cartão-Ponto<br/>Cartão-Ponto<br/>Cartão-Ponto<br/>Cartão-Ponto<br/>Cartão-Ponto<br/>Contestação<br/>Documento Diverso<br/>Documento Diverso<br/>Avitao Prévio<br/>FGTS<br/>Recibo de Salário<br/>Procuração<br/>Contrato Social</td> <td>Anexos</td> <td>Certidão<br/>কি<br/>কি<br/>কি<br/>কি<br/>কি<br/>কি<br/>কি<br/>কি<br/>কি<br/>কি<br/>কি<br/>কি<br/>কি</td> <td>Validação<br/>Validado<br/>Não Validado<br/>Validado<br/>Validad</td>                                                                                                    | a Outros Interessados. Carta de preposição Juntada Carta de preposição Juntada Carta de prepor Ata da Audência Doc. 3. Aviso férias. O Doc. 1. Recibo pagamen Doc. 2. Recibo pagamen Doc. 4. Aviso prévio. Tros Doc. 6. Recibo pagamen Doc. 6. Recibo pagamen Procuração Contrato Social - útima a Justiga G Si                                                                                                    | sição<br>cio. Atestado.<br>to de 07-2012 a 11-20<br>2012 e 01-06-2012 a 2<br>2012 e 01-06-2012 a 2<br>12 a 13-03-2012 a 2<br>12 a 13-03-2013 a<br>ção de Energia SA<br>regado. Aso. Exames.<br>TPS. Cont. Experiencia<br>CT. Termo de honnol C.<br>Chave. Guia Seguro. Re<br>to de 11-2012 a 03-201<br>to de 11-2012 a 03-201<br>alteração consolidada<br>ratuita?<br>M                                                                                                    | Documento<br>12 0-09-2012<br>L CTPS morrovante pagamento. cibo pagamento 11-2011<br>12<br>3<br>Pi                                      | edido de Liminar/Ante<br>NÃO  | Tipo de documento<br>Documento Diverso<br>Carta de Preposição<br>Ata da Audéncia<br>Férias<br>Recibo de Salário<br>Cartão-Ponto<br>Cartão-Ponto<br>Cartão-Ponto<br>Cartão-Ponto<br>Cartão-Ponto<br>Contestação<br>Documento Diverso<br>Documento Diverso<br>Avitao Prévio<br>FGTS<br>Recibo de Salário<br>Procuração<br>Contrato Social                                                                                                    | Anexos                                                                                                    | Certidão<br>কি<br>কি<br>কি<br>কি<br>কি<br>কি<br>কি<br>কি<br>কি<br>কি<br>কি<br>কি<br>কি                                                                                                    | Validação<br>Validado<br>Não Validado<br>Validado<br>Validad    |
| tros - N<br>cument<br>4206<br>4205<br>1389<br>0791<br>10006<br>0820<br>0792<br>0783<br>0786<br>0795<br>0803<br>0786<br>0795<br>0803<br>0714<br>0718<br>1<br>1<br>1<br>1<br>1<br>1<br>1<br>1<br>1<br>1<br>1<br>1<br>1                                                                                                    | ao existem Pa<br>tos<br>Origem<br>1º Grau<br>1º Grau<br>1º | Juntado em           21/08/13 14:0           21/08/13 14:0           21/08/13 14:0           19/08/13 16:3           18/08/13 15:3           18/08/13 15:3           18/08/13 15:3           18/08/13 15:3           18/08/13 15:3           18/08/13 15:3           18/08/13 15:3           18/08/13 15:3           18/08/13 15:3           18/08/13 15:3           18/08/13 15:3           18/08/13 15:3           18/08/13 15:3           18/08/13 15:3           18/08/13 15:3           18/08/13 15:3           18/08/13 15:3           18/08/13 15:3           18/08/13 15:3           18/08/13 15:3           18/08/13 15:3           18/08/13 15:3           18/08/13 15:3           18/08/13 15:3           18/08/13 15:3           18/08/13 15:3           18/08/13 15:3           18/08/13 15:3           18/08/13 15:3           18/08/13 15:3           18/08/13 15:3           18/08/13 15:3           18/08/13 15:3           18/08/13 15:3           18/08/13 15:3           18/08/13 15:3 <td>Carta de preposição     Carta de preposição     Juntada Carta de preposição     Juntada Carta de preposição     Ata da Audência     Doc. 3. Aviso férias. Of     Doc. 7. Recibo pagamen     Doc. 9. Ponto ate 23-05-     Doc. 10. Ponto 21-09-20     Contestação Canaã Ger     Doc. 1. Repistro de emp     Doc. 2. Recibo entregat     Doc. 6. Recibo pagamen     Doc. 6. Recibo pagamen     Doc. 6. Recibo pagamen     Doc. 7. Recibo pagamen     Doc. 7. Recibo pagamen     Doc. 7. Recibo pagamen     Doc. 9. Recibo pagamen     Doc. 9. Recib</td> <td>sição<br/>cio. Atestado.<br/>to de 07-2012 a 11-201<br/>2012 e 01-06-2012 a 2<br/>2012 e 01-06-2012 a 2<br/>12 a 13-03-2013<br/>ação de Energia SA<br/>regado. Aso. Exames.<br/>TSP. Cont. Expansion.<br/>CT. Termo de homol. C<br/>thave. Guia Seguro. Re<br/>to de 11-2012 a 03-201<br/>to de 11-2012 a 03-201<br/>iteração consolidada<br/>ratuita?<br/>a</td> <td>Documento  12 0-09-2012  1. CTPS proprovante pagamento. 1.2011 12 13 Proprovember 11-2011 12 13 14 14 14 14 14 14 14 14 14 14 14 14 14</td> <td>edido de Liminar/Ante<br/>ກລັດ</td> <td>Tipo de documento           Documento Diverso           Carta de Preposição           Ata da Audéncia           Périas           Recibo de Salário           Cartão-Ponto           Cartão-Ponto           Cartão-Ponto           Cartão-Ponto           Cartão-Ponto           Documento Diverso           Documento Diverso           Aviso Prévio           FGTS           Recibo de Salário           Procuração           Contrato Social</td> <td>Anexos           A           C           C           C           A           C           A           C           A           C           A           C           A           C           A           C           A           C           A           C           A           C           A           C           A           C           A           C           A           C           A           C           C           C           C           C           C           C           C           C           C           C           C           C           C           C           C           C           C           C           C           C           C<td><mark>Certidão</mark><br/>জি<br/>জি<br/>জি<br/>জি<br/>জি<br/>জি<br/>জি<br/>জি<br/>জি<br/>জি<br/>জি<br/>জি<br/>জি</td><td>Validação<br/>Validado<br/>Validado</td></td>                                                                                                    | Carta de preposição     Carta de preposição     Juntada Carta de preposição     Juntada Carta de preposição     Ata da Audência     Doc. 3. Aviso férias. Of     Doc. 7. Recibo pagamen     Doc. 9. Ponto ate 23-05-     Doc. 10. Ponto 21-09-20     Contestação Canaã Ger     Doc. 1. Repistro de emp     Doc. 2. Recibo entregat     Doc. 6. Recibo pagamen     Doc. 6. Recibo pagamen     Doc. 6. Recibo pagamen     Doc. 7. Recibo pagamen     Doc. 7. Recibo pagamen     Doc. 7. Recibo pagamen     Doc. 9. Recibo pagamen     Doc. 9. Recib      | sição<br>cio. Atestado.<br>to de 07-2012 a 11-201<br>2012 e 01-06-2012 a 2<br>2012 e 01-06-2012 a 2<br>12 a 13-03-2013<br>ação de Energia SA<br>regado. Aso. Exames.<br>TSP. Cont. Expansion.<br>CT. Termo de homol. C<br>thave. Guia Seguro. Re<br>to de 11-2012 a 03-201<br>to de 11-2012 a 03-201<br>iteração consolidada<br>ratuita?<br>a                                                                                                    | Documento  12 0-09-2012  1. CTPS proprovante pagamento. 1.2011 12 13 Proprovember 11-2011 12 13 14 14 14 14 14 14 14 14 14 14 14 14 14 | edido de Liminar/Ante<br>ກລັດ | Tipo de documento           Documento Diverso           Carta de Preposição           Ata da Audéncia           Périas           Recibo de Salário           Cartão-Ponto           Cartão-Ponto           Cartão-Ponto           Cartão-Ponto           Cartão-Ponto           Documento Diverso           Documento Diverso           Aviso Prévio           FGTS           Recibo de Salário           Procuração           Contrato Social                                                    | Anexos           A           C           C           C           A           C           A           C           A           C           A           C           A           C           A           C           A           C           A           C           A           C           A           C           A           C           A           C           A           C           A           C           C           C           C           C           C           C           C           C           C           C           C           C           C           C           C           C           C           C           C           C           C <td><mark>Certidão</mark><br/>জি<br/>জি<br/>জি<br/>জি<br/>জি<br/>জি<br/>জি<br/>জি<br/>জি<br/>জি<br/>জি<br/>জি<br/>জি</td> <td>Validação<br/>Validado<br/>Validado</td> | <mark>Certidão</mark><br>জি<br>জি<br>জি<br>জি<br>জি<br>জি<br>জি<br>জি<br>জি<br>জি<br>জি<br>জি<br>জি                                                                                                    | Validação<br>Validado<br>Validado                                                                                                    |
| Itros - N<br>ocument<br>14<br>4206<br>4205<br>1389<br>0791<br>0806<br>0828<br>0782<br>0783<br>0782<br>0783<br>0783<br>0783<br>0783<br>0783<br>0783<br>0783<br>0783                                                                                                    | ao existem Pa<br>tos<br>Origem<br>1º Grau<br>1º Grau                                                                                                    | Juntado em           21/06/13 14:0           21/06/13 14:0           21/06/13 14:0           21/06/13 14:0           21/06/13 14:0           18/06/13 15:3           18/06/13 15:3           18/06/13 15:3           18/06/13 15:3           18/06/13 15:3           18/06/13 15:3           18/06/13 15:3           18/06/13 15:3           18/06/13 15:3           18/06/13 15:3           18/06/13 15:3           18/06/13 15:3           18/06/13 15:3           18/06/13 15:3           18/06/13 15:3           18/06/13 15:3           18/06/13 15:3           18/06/13 15:3           18/06/13 15:3           18/06/13 15:3           18/06/13 15:3           18/06/13 15:3           18/06/13 15:3           18/06/13 15:3           18/06/13 15:3           18/06/13 15:3           18/06/13 15:3           18/06/13 15:3           18/06/13 15:3           18/06/13 15:3           18/06/13 15:3           18/06/13 15:3           18/06/13 15:3           18/06/13 15:3           18/06/13 15:3 <td>a Outros Interessados. Carta de preposição Juntada Carta de preposição Juntada Carta de prepor Ata da Audência Doc. 3. Aviso férias. O Doc. 1. Recibo pagamen Doc. 1. Registro de emp Doc. 2. Recibo entrega Doc. 2. Recibo pagamen Doc. 6. Recibo pagamen Procuração Contrato Social - útima a Juntajo</td> <td>sição<br/>cio. Atestado.<br/>to de 07-2012 a 11-201<br/>2012 e 01-06-2012 a 2<br/>2012 e 01-06-2012 a 2<br/>12 a 13-03-2012 a 2<br/>ação de Energia SA<br/>regado. Aso. Exames.<br/>TPS. Cont. Experiencil<br/>Atoma Seguro. Re<br/>to de 11-2012 a 03-201<br/>to de 11-2012 a 03-201<br/>atteração consolidada<br/>ratuita?<br/>M</td> <td>Documento  12 0-09-2012  CTPS morrovante pagamento. cibo pagamento 11-2011 12 13 Pi pio</td> <td>edido de Liminar/Ante<br/>NÃO</td> <td>Tipo de documento<br/>Documento Diverso<br/>Carta de Preposição<br/>A da de Audencia<br/>Férias<br/>Recibo de Salário<br/>Cartão-Ponto<br/>Cartão-Ponto<br/>Cartão-Ponto<br/>Cartão-Ponto<br/>Cartão-Ponto<br/>Cartão-Ponto<br/>Cartão-Ponto<br/>Documento Diverso<br/>Documento Diverso<br/>Aviao Prévio<br/>FGTS<br/>Recibo de Salário<br/>Recibo de Salário<br/>Recibo de Salário<br/>Procuração<br/>Contrato Social</td> <td>Anexos</td> <td>Certidão<br/>ବି<br/>ବି<br/>ବି<br/>ବି<br/>ବି<br/>ବି<br/>ବି<br/>ବି<br/>ବି<br/>ବି<br/>ବି<br/>ବି<br/>ବି</td> <td>Validação<br/>Validado<br/>Não Validado<br/>Validado<br/>Validad</td>                                                                                                    | a Outros Interessados. Carta de preposição Juntada Carta de preposição Juntada Carta de prepor Ata da Audência Doc. 3. Aviso férias. O Doc. 1. Recibo pagamen Doc. 1. Registro de emp Doc. 2. Recibo entrega Doc. 2. Recibo pagamen Doc. 6. Recibo pagamen Procuração Contrato Social - útima a Juntajo                                                                                                    | sição<br>cio. Atestado.<br>to de 07-2012 a 11-201<br>2012 e 01-06-2012 a 2<br>2012 e 01-06-2012 a 2<br>12 a 13-03-2012 a 2<br>ação de Energia SA<br>regado. Aso. Exames.<br>TPS. Cont. Experiencil<br>Atoma Seguro. Re<br>to de 11-2012 a 03-201<br>to de 11-2012 a 03-201<br>atteração consolidada<br>ratuita?<br>M                                                                                                    | Documento  12 0-09-2012  CTPS morrovante pagamento. cibo pagamento 11-2011 12 13 Pi pio                                                | edido de Liminar/Ante<br>NÃO  | Tipo de documento<br>Documento Diverso<br>Carta de Preposição<br>A da de Audencia<br>Férias<br>Recibo de Salário<br>Cartão-Ponto<br>Cartão-Ponto<br>Cartão-Ponto<br>Cartão-Ponto<br>Cartão-Ponto<br>Cartão-Ponto<br>Cartão-Ponto<br>Documento Diverso<br>Documento Diverso<br>Aviao Prévio<br>FGTS<br>Recibo de Salário<br>Recibo de Salário<br>Recibo de Salário<br>Procuração<br>Contrato Social                                                                                                | Anexos                                                                                                    | Certidão<br>ବି<br>ବି<br>ବି<br>ବି<br>ବି<br>ବି<br>ବି<br>ବି<br>ବି<br>ବି<br>ବି<br>ବି<br>ବି                                                                                                    | Validação<br>Validado<br>Não Validado<br>Validado<br>Validad    |